## 包備教材使用說明

Säy Hi Tö The Wörld 🖗

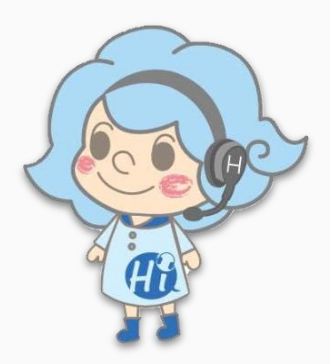

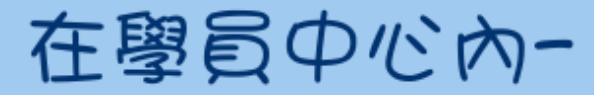

收起內容 我的課程 (記得到課程行事曆預約上課時段!)

#### |<u>New!換課</u>|

付費延期(限期限內) 平台使用期限: 2018-06-21 至 2021-06-07 📃 🖉

| 課程代碼       | -<br>課程調型                                                   | 課堂時間 | 適用 | 已選堂數/<br>可上堂數 | 堂數異動             | 時間異動 /<br>異動限制 | 課程費用                       | 開通通知                     | 課程期間<br>有效起訖                                   |
|------------|-------------------------------------------------------------|------|----|---------------|------------------|----------------|----------------------------|--------------------------|------------------------------------------------|
| Δ          | 460568 菲師 新賓用英文 上課室數 数材預算                                   | 50分  |    | <u>0 / 10</u> | 10 <del>+0</del> | 5 / 10         | 2000 / 2000<br>(累計學員手續費:0) | 已撤(2021-02-07) 合約 (付款清單) | 2021-02-07<br>2021-06-07<br>己使用課程延期!<br>申請課程延期 |
| □ <u>₿</u> | 460569 菲師 費用英文 ** (全日班)<br>※上課時段為 09:00-24:00 [上課堂數]   数材預算 | 25分  |    | <u>0 / 10</u> | 10 +0            | 3 / 5          | 1150 / 1150<br>(累計學員手續費:0) | 已撤(2021-02-07) 合約 (付款清單) | 2021-02-07<br>2021-06-07<br>已使用課程延期!<br>申請課程延期 |

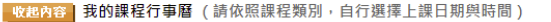

我要訂課 Book!

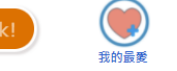

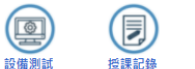

Q

留言板

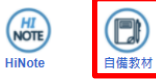

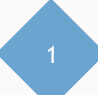

#### 建立資料來-學員中心上傳檔案

| Upload Material                  | ×                 |
|----------------------------------|-------------------|
| Upload Material Binding Material | ⊘Upload agreement |
| SB TB                            |                   |
| 1. 點擊SB                          |                   |
| Add New Folder 3. 命名資料夾          | ×                 |
| Folder Name: English             |                   |
| Submit Cancel                    |                   |
| 4. 送出                            |                   |
| 2. 建立資料夾                         |                   |
| Add New Folder                   |                   |

#### 上傳檔案-學員中心上傳檔案

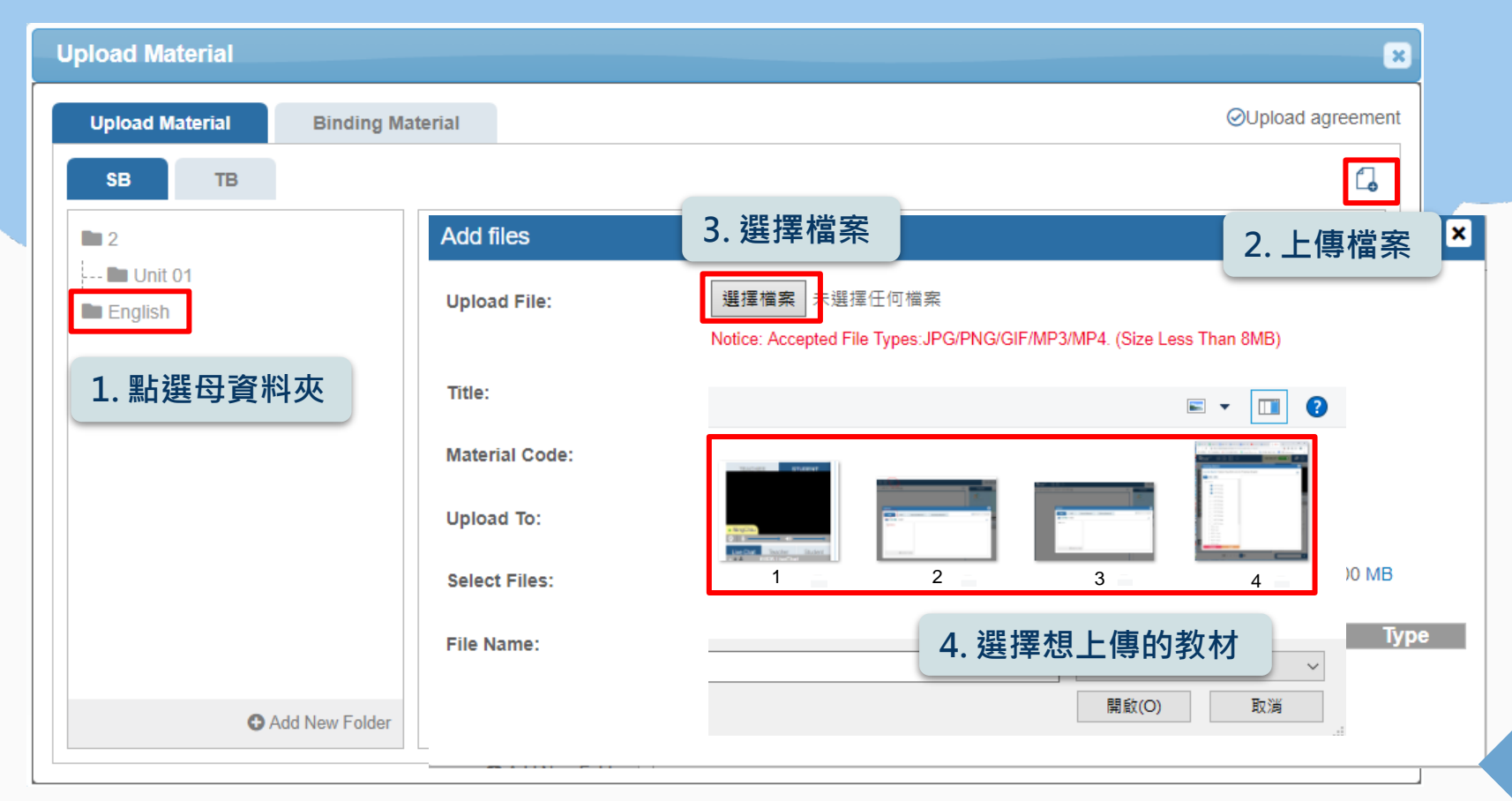

### 輸入單元及頁數

|                                                  |                                                                                                    | ×                                                                                                    |
|--------------------------------------------------|----------------------------------------------------------------------------------------------------|----------------------------------------------------------------------------------------------------|
| 選擇檔案 4 個檔案<br>Notice: Accepted File Types:JPG/Pf | NG/GIF/MP3/MP4. (Size Less Than 8MB                                                                                                    | )                                                                                                    |
| English                                          |                                                                                                    |                                                                                                    |
|                                                  |                                                                                                    |                                                                                                    |
| My Folders > SB > F 5 切要                         | 軍改,須比昭格式輸λ                                                                                                    |                                                                                                    |
| 4 Used: *此順序                                     | 為教材在教室內顯示之順序                                                                                                    | 100 MB                                                                                                    |
| Current Name                                     | Unit - Page Size                                                                                                    | Туре                                                                                                    |
|                                                  | 01 - 001 23.6KB                                                                                                    | image/jpeg面                                                                                                    |
| ■ 2. JPG                                         | 01 - 002 59KB                                                                                                    | image/jpeg面                                                                                                    |
| ≡ 3. JPG                                         | 01 - 003 59.2KB                                                                                                    | image/jpeg面                                                                                                    |
| <b>≡</b> 4. PNG                                  | 01 - 004 120.9KB                                                                                                    | image/png                                                                                                    |
|                                                  | 選擇檔案 4 個檔案 Notice: Accepted File Types: JPG/PI English My Folders > SB > 5. 如要 4 Used: *比順序 Current Name = 1. JPG = 2. JPG = 3. JPG = 4. PNG | 選擇檔案 4 個檔案   Notice: Accepted File Types: JPG/PNG/GIF/MP3/MP4. (Size Less Than 8MB)   English     My Folders > SB > 5. 0.000   4   Used:     5. 如要更改 · 須比照格式輸入   * 此順序為教材在教室內顯示之順序               ① 1 · 001    2. JPG   1. JPG   2. JPG   1. JPG   2. JPG   1. JPG   1. JPG   1. JPG   1. JPG   1. JPG   1. JPG   1. JPG   1. JPG   1. JPG   1. JPG   1. JPG   1. JPG   1. JPG   1. JPG   1. O11 · 002   1. JPG   1. JPG  < |

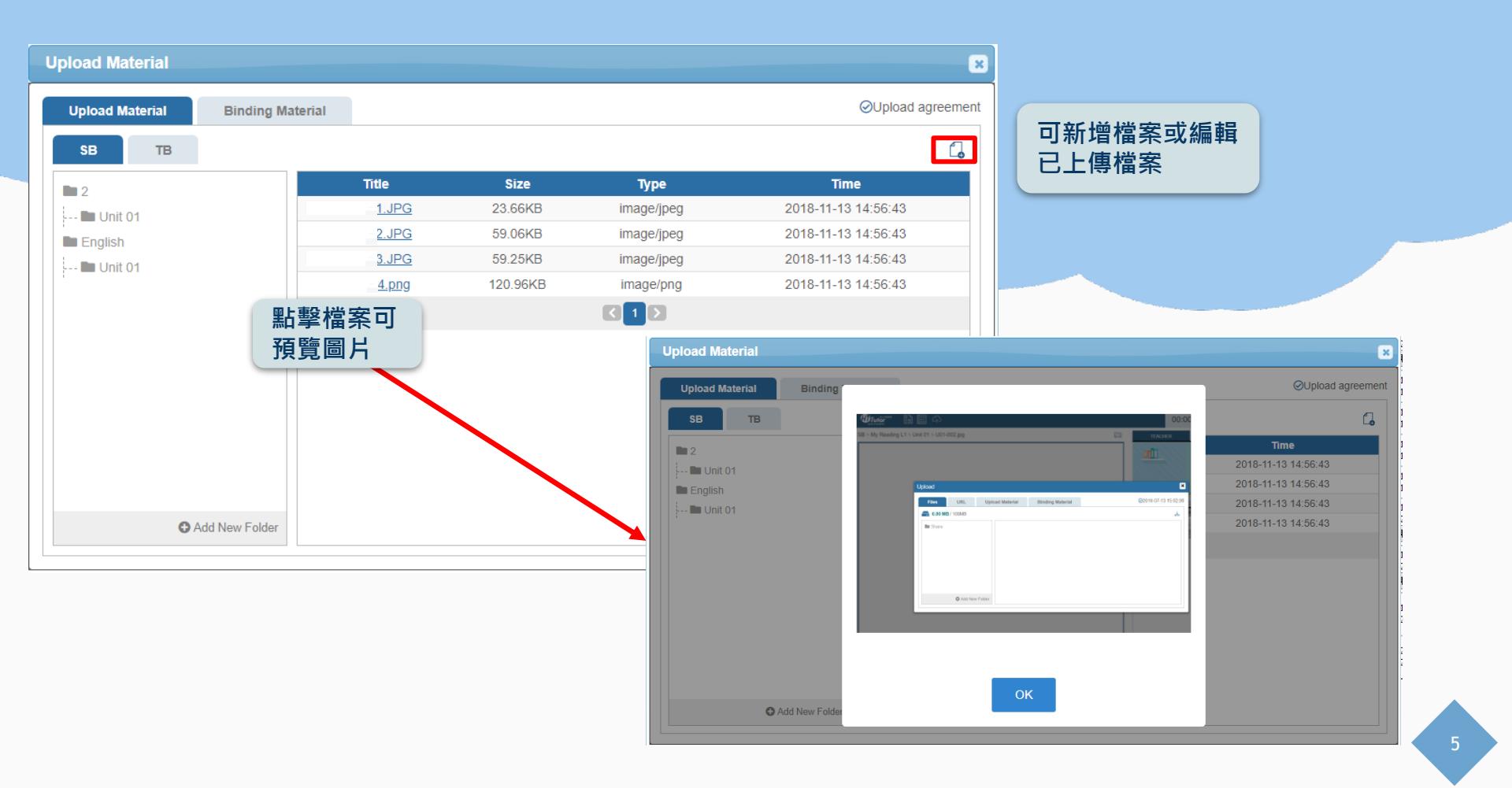

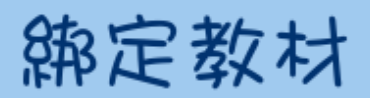

| Upload Material                                                                      | ×         |
|--------------------------------------------------------------------------------------|-----------|
| Upload Material Binding Material 1. 切換至綁定教材 ◎2018-07-13 1                            | 5:02:06   |
|                                                                                      |           |
| Binding Material   3. 選擇欲綁定之教<br>材資料夾                                                | 2. 點選綁定教材 |
| Material : Quick Select •                                                            |           |
| Course :                                                                             |           |
| Quick Select Clear<br>Quick Select Add                                               |           |
| 訂單編號<br>A - [282971] 菲師 實用英文<br>B - [293521] 菲師 實用英文<br>C - [293528] 菲師 實用英文 (日間特惠班) |           |
| 教室編號<br>[2108676] (2019-01-30 15:00:00)<br>[2108677] (2019-01-31 16:00:00)           |           |

#### 錦定教材:完成巨備教材上傳復, 錦定上傳的檔案 至您的課程或教室。

| Binding Mate           | rial                      |              | ×     |
|------------------------|---------------------------|--------------|-------|
| Material :<br>Course : | English<br>2108676    選擇之 | Z後點選Add(可多選) |       |
|                        | A - [282971] 菲師 實用英文      | Add          | Clear |
|                        | Submit                    | ancel        |       |

7

#### 錦定教材:錦定完成復可看到錦定明題

| <br> |                     |           |          |                     |                     |        |  |
|------|---------------------|-----------|----------|---------------------|---------------------|--------|--|
|      | Course Name         | Binding   | Material | Create Time         | Update Time         | Delete |  |
|      | 菲師 實用英文             | 訂單282971  | English  | 2018-12-27 11:44:27 | 2019-01-14 15:16:42 | 1      |  |
|      | 菲師 實用英文 (日間特<br>惠班) | 教室2108677 | News     | 2019-01-14 14:56:22 | 2019-01-14 15:16:59 | Ī      |  |
|      |                     |           | K        | ] ] ]               |                     |        |  |
|      |                     |           |          |                     | l                   |        |  |

#### Unit & Päge 注意事項

若先依照 Uxx-xxx格式 命名檔案,系 統會依照檔名 輸入對應的 Unit &Page

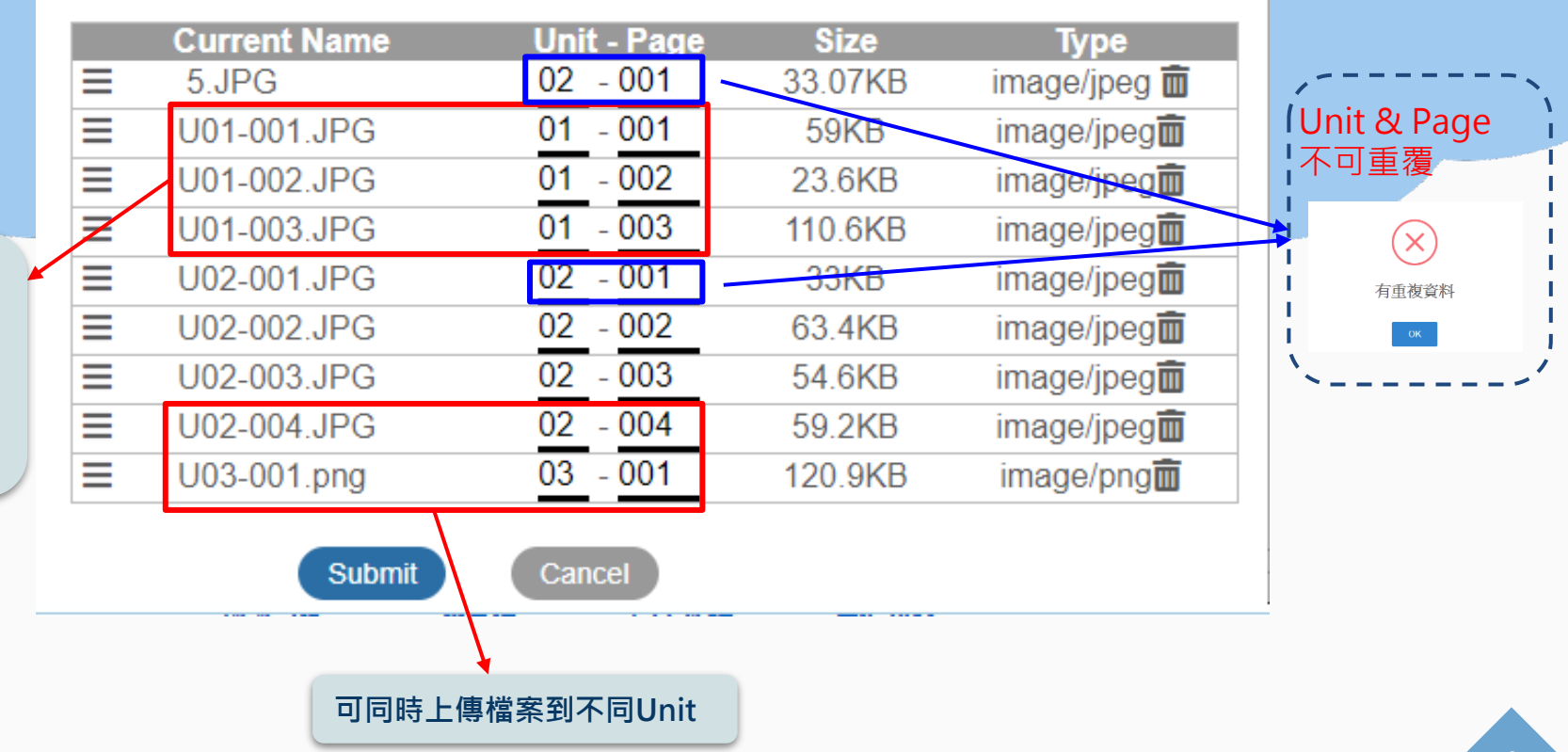

#### 新增資料夾注意事項

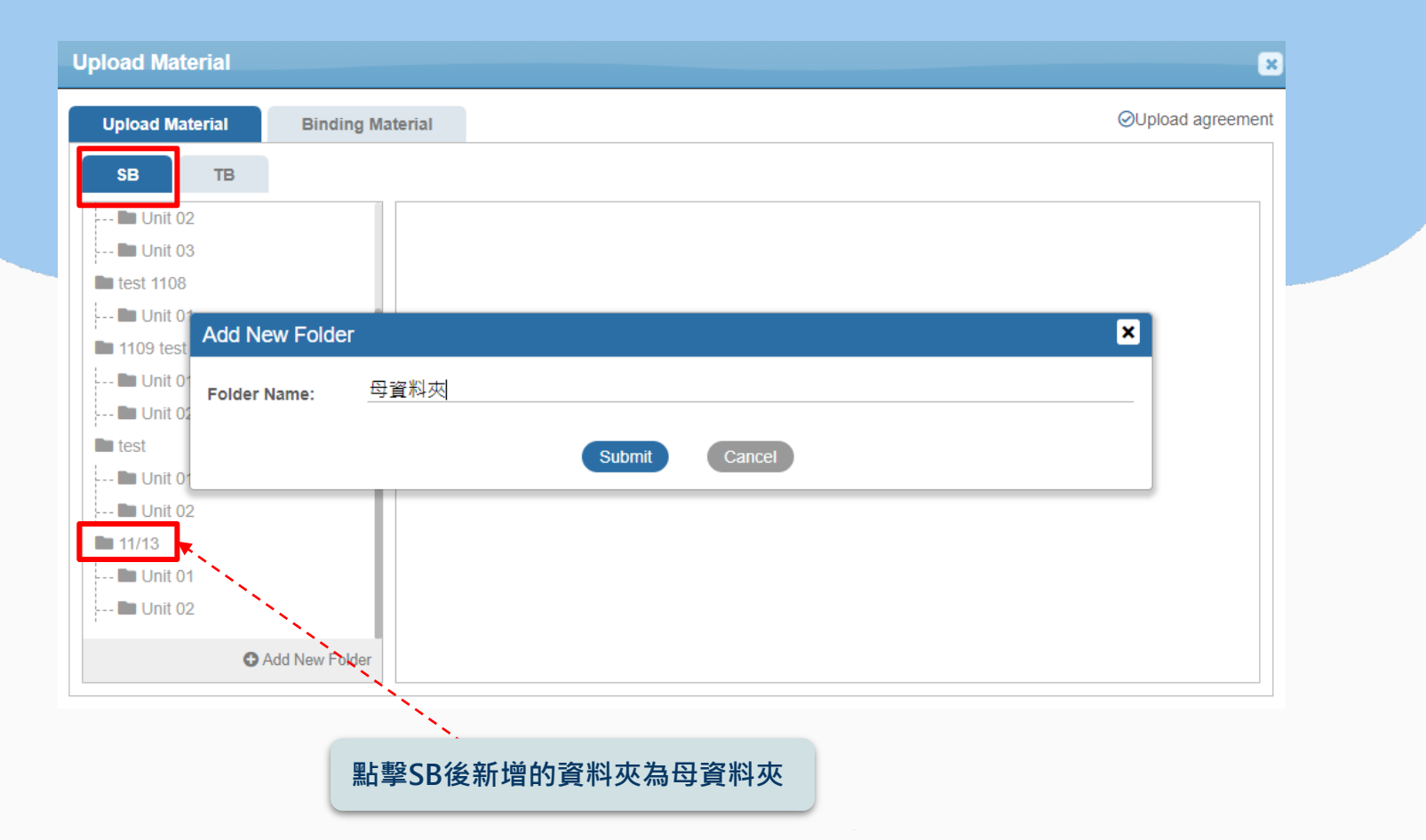

10

#### 新增資料夾注意事項

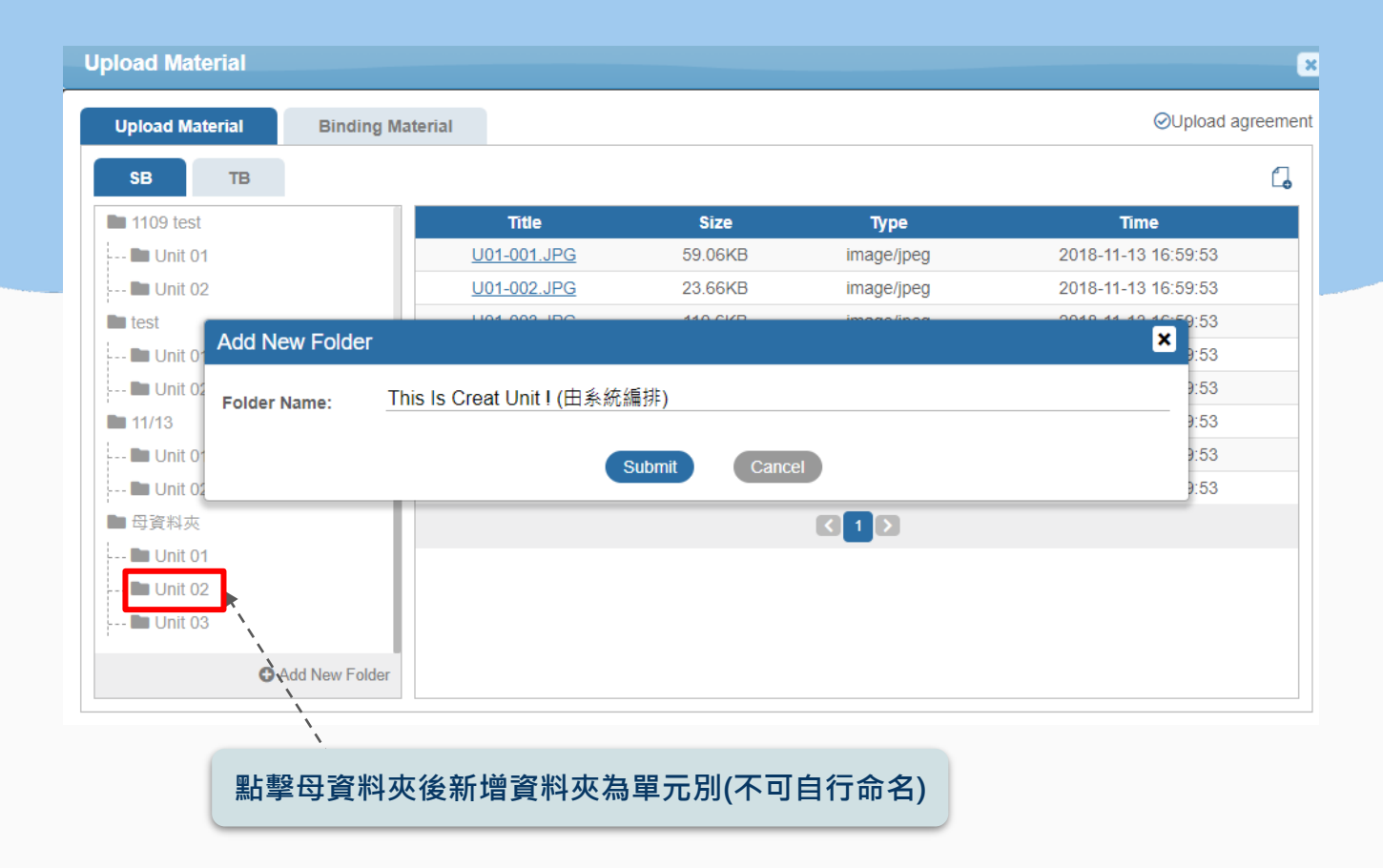

#### 新增資料夾注意事項

| Upload Material             |                                       |                 |               |                     | ×         |
|-----------------------------|---------------------------------------|-----------------|---------------|---------------------|-----------|
| Upload Material Binding Mat | erial                                 |                 |               | ⊘Upload a           | agreement |
| SB TB                       |                                       |                 |               |                     | 4         |
| 🖿 Unit 01                   | Title                                 | Size            | Туре          | Time                |           |
| 🖿 Unit 02                   | <u>U03-001.png</u>                    | 120.96KB        | image/png     | 2018-11-13 16:59:53 |           |
| test                        |                                       |                 |               |                     |           |
| 🖿 Unit 01                   |                                       |                 |               |                     |           |
| Unit 02                     |                                       |                 |               | <u>^</u>            |           |
| ■ 11/13 Folder Name: 你想     | 選擇的是Unit (不能在新增                       | 1)              |               |                     |           |
| 🖿 Unit 01                   | · · · · · · · · · · · · · · · · · · · |                 |               |                     |           |
| 🖿 Unit 02                   |                                       | Submit Cance    | el            |                     |           |
| ■ 母資料夾                      |                                       |                 |               |                     |           |
| 🖿 Unit 01                   |                                       |                 |               |                     |           |
| 🖿 Unit 02                   | ファッ                                   | N # + T = = = * | 化 基本 化        |                     |           |
| 🖿 Unit 03                   | 丁頁不                                   | 4处内个リ冉#         | <b>新瑁貞</b> 科火 |                     |           |
| <b>I</b> II Unit 04         |                                       |                 |               |                     |           |
| C Add New Folder            |                                       |                 |               |                     |           |
|                             |                                       |                 |               |                     |           |

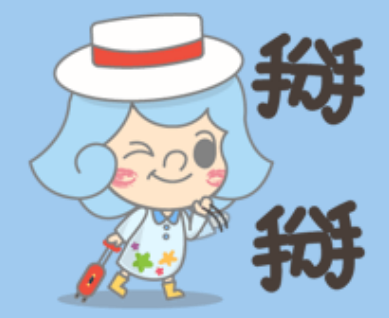

# 如有問題請给服務人員